| BRASILEIRA                           | 60)                                                                 |
|--------------------------------------|---------------------------------------------------------------------|
|                                      | Segunda ec<br>14.11.                                                |
| Informação e documenta<br>Elaboração | ção — Referências —                                                 |
| Information and documentation — Ref  | erences — Developing                                                |
|                                      |                                                                     |
|                                      |                                                                     |
|                                      |                                                                     |
|                                      |                                                                     |
|                                      |                                                                     |
|                                      |                                                                     |
|                                      |                                                                     |
|                                      |                                                                     |
|                                      |                                                                     |
|                                      |                                                                     |
| ICS 01.140.20                        | ISBN 978-85-07-077                                                  |
| ICS 01.140.20                        | ISBN 978-85-07-077                                                  |
| ICS 01.140.20                        | ISBN 978-85-07-077<br>Número de referê<br>ABNT NBR 6023:2<br>68 pág |

#### AS NORMAS ABNT NBR NA PALMA DA SUA MÃO

### Para ativar o aplicativo Target GEDWeb siga o tutorial

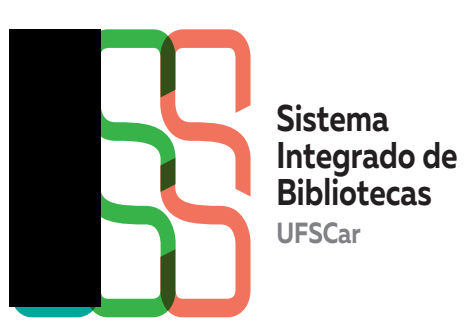

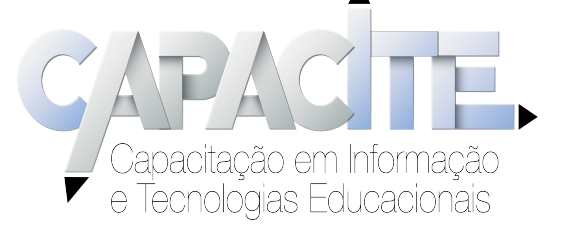

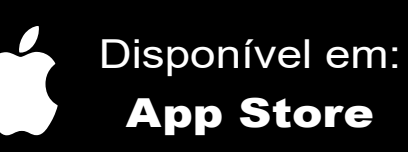

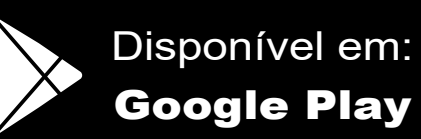

# Passo 1 - Acesse o Sistema Pergamum https://www.pergamum.ufscar.br e faça o login no Sistema Pergamum

| Sistema<br>Integrado de<br>Bibliotecas<br>Bibliotecas                                                                                                    | eu Pergamum   Elogios, sugestões, etc    Ajuda Alto contra                                                                                                    |
|----------------------------------------------------------------------------------------------------|----------------------------------------------------------------------------------------------------|
|                                                                                                    | LOGIN no Pergamum                                                                                                    |
| Pesquisa Geral     Q Digite o termo para a pesquisa   Pesquisar   Limpar                                                                                                    | Login:                                                                                                    |
|                                                                                                    | Login                                                                                                    |
| Image: Palavra   O Índice Ordenação: Título Unid   Buscar por: Livre Ano de publicação:  Ordenação:    Registros por página: 20 v 20 v                                                                                                    | Olá!<br>Olá!<br>O acesso é feito com seu login (número UFSCar) e senha<br>cadastrados nos Sistemas UFSCar (SIGA, SAGUI, AVA,<br>EDUROAM). "O link "Esqueci minha senha" só deverá ser utilizado<br>por usuários que não possuem vínculo com a UFSCar" Para os<br>usuários que possuem vínculo com a UFSCar, clique em:<br>https://sistemas.ufscar.br/sagui/.                                                                                                    |
| Dicas de Pesquisa<br>Antes de fazer login no Meu Pergamum, altere o idioma da página para Português.<br>Selecione o idioma Português na barra de idiomas logo abaixo.<br>Caso sua pesquisa não retorne nenhum resultado, refaça sua pesquisa clicando em "Índice" e em "Buscar por" escolha sua opção.                                                                                                    | Aqui você pode:<br>- verificar as obras que estão emprestadas em seu nome e o<br>prazo de devolução;<br>- renovar as obras que estão emprestadas em seu nome;<br>- acompanhar sua reserva;<br>- acompanhar sua reserva;<br>- acompanhar seu pedido de empréstimo feito a outras<br>Bibliotecas do SIBi/UFSCar;<br>- verificar afastamento(s);<br>- atualizar seus dados cadastrais.<br>*Quantidades/ Prazos/ Número de renovações pelo Pergamum*<br>Discentes Graduação: 5 obras/ 10 dias corridos/ 1 renovação<br>Discentes Pós-Graduação: 5 obras/ 15 dias corridos/ 1 renovação<br>Docentes: 5 obras/ 15 dias corridos/ 1 renovação |
| Conheça outras plataformas para sua pesquisa                                                                                                    | Técnicos-Administrativos: 5 obras/ 10 dias corridos/ 1 renovação<br>Dúvidas? Entre em contato!                                                                                                    |
| biblioteca<br>virtual<br>VISCAR<br>Repositório<br>VISCAR<br>Repositório<br>VISCAR<br>Repositório<br>VISCAR<br>Repositório<br>VISCAR<br>Repositório<br>VISCAR<br>Repositório<br>VISCAR<br>Repositório<br>VISCAR<br>Repositório<br>VISCAR<br>Repositório<br>VISCAR<br>Repositório<br>VISCAR<br>Repositório<br>VISCAR<br>VISCAR<br>VISCA | Araras - Biblioteca Campus Araras (B-Ar):<br>bar.referencia@ufscar.br / (19) 3543 2609<br>Buri - Biblioteca Campus Lagoa do Sino (B-LS): bls@ufscar.br /<br>(15) 32569015<br>São Carlos - Biblioteca Comunitária (BCo):<br>atendimento.bco@ufscar.br / (16) 3351-8135<br>Sorocaba - Biblioteca Campus Sorocaba (B-So):<br>bso.referencia@ufscar.br / (15) 3229-5989 / www.bso.ufscar.br/                                                                                                    |
|                                                                                                    | Esqueci minha senha!                                                                                                    |
| Meil                                                                                                    | APACITE.                                                                                                    |

Capacitação em Informação e Tecnologias Educacionais

UFSCar

## Passo 2 - Busque a norma desejada e após aparecerem os resultados clique na aba "Pesquisa Target GEDWeb" e clique na capa da norma

| esquisa Geral                                                                                                    |                                                                                             |
|----------------------------------------------------------------------------------------------------|---------------------------------------------------------------------------------------------|
| Q 6023                                                                                                    | Pesquisar Limpar                                                                            |
|                                                                                                    |                                                                                             |
| Opções de consulta                                                                                                    | Ordense Titule                                                                              |
| Palavra   U Indice                                                                                                    |                                                                                             |
| Buscar por: Livre V                                                                                                    | Ano de publicação:                                                                          |
| Registros por página: 20 🗸                                                                                              |                                                                                             |
|                                                                                                    |                                                                                             |
| efinar sua busca 🛛 🔍 Re                                                                                                 | dos "6" Cesta Catálogo/Rede Pergamum Rede Pergamum OAI Rede Local OA Pesquisa Target GEDWeb |
|                                                                                                    | NORMA<br>BRATE I FRA                                                                        |
| 1.                                                                                                    | NOTICE OF MED                                                                               |
| Iormas ABNT NBR/NM (1)                                                                                                  | Código: NBR6023                                                                             |
| I.<br>Normas ABNT NBR/NM (1)<br>Normas<br>nternacionais/Estrangeiras (4)                                                | Código: NBR6023<br>Comitê: INFORMAÇÃO E DOCUMENTAÇÃO<br>Data: 11/2018                       |
| 1.<br>Normas ABNT NBR/NM (1)<br>Normas<br>nternacionais/Estrangeiras (4)<br>Documentos Internos (0)                     | Código: NBR6023<br>Comitê: INFORMAÇÃO E DOCUMENTAÇÃO<br>Data: 11/2018<br>Atualizado: Sim    |
| 1.<br>Normas ABNT NBR/NM (1)<br>Normas<br>Internacionais/Estrangeiras (4)<br>Documentos Internos (0)<br>e-Books ASQ (0) | Código: NBR6023<br>Comitê: INFORMAÇÃO E DOCUMENTAÇÃO<br>Data: 11/2018<br>Atualizado: Sim    |

Integrado de Bibliotecas

UFSCar

"Capacitação em Informação "e Tecnologias Educacionais

#### Passo 3 - Informar o e-mail UFSCar

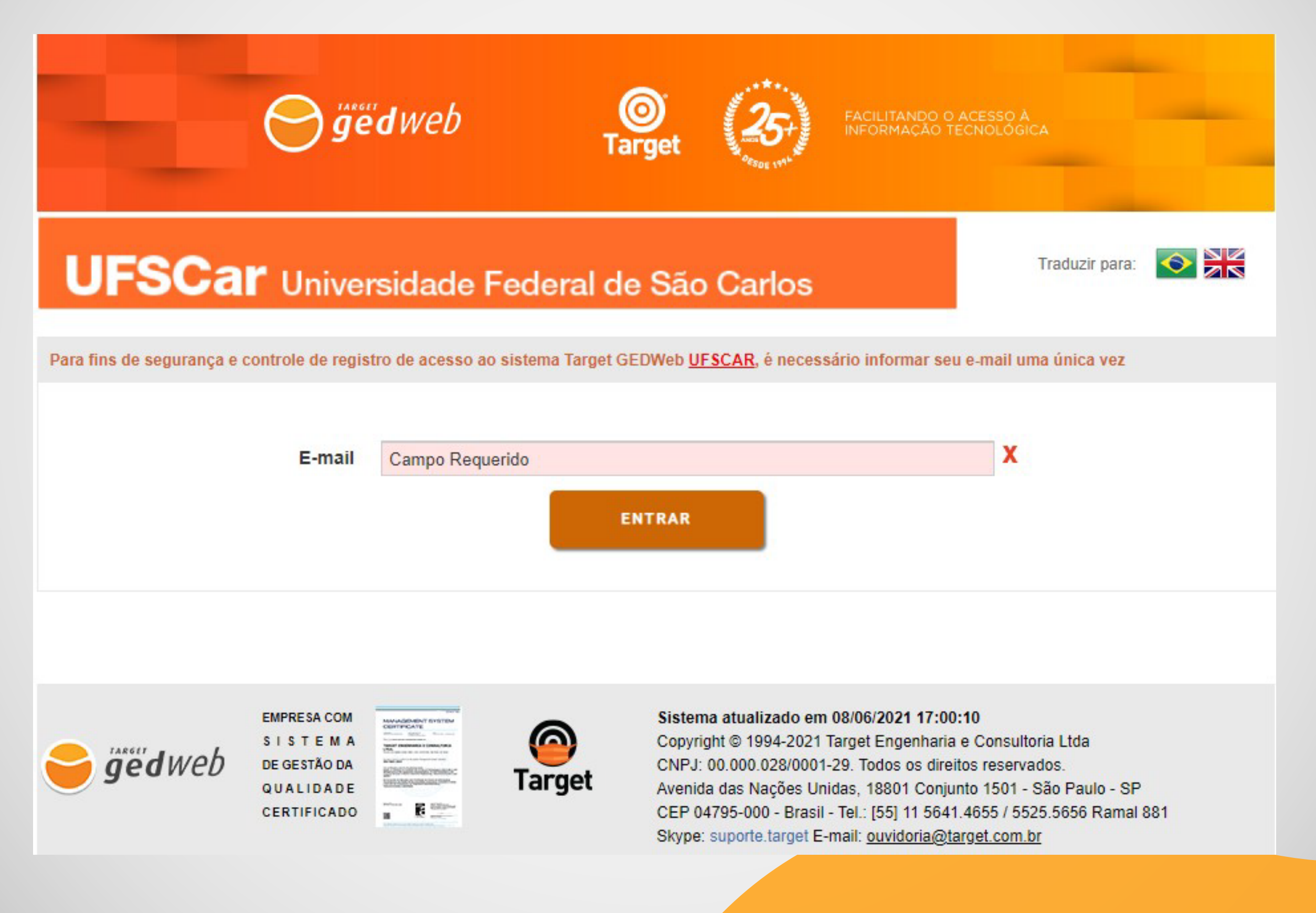

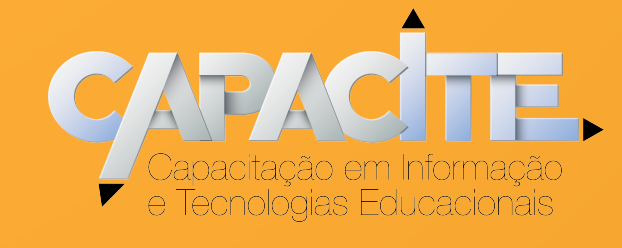

### Passo 4 - Baixe o aplicativo "Target GEDWeb" no smartphone

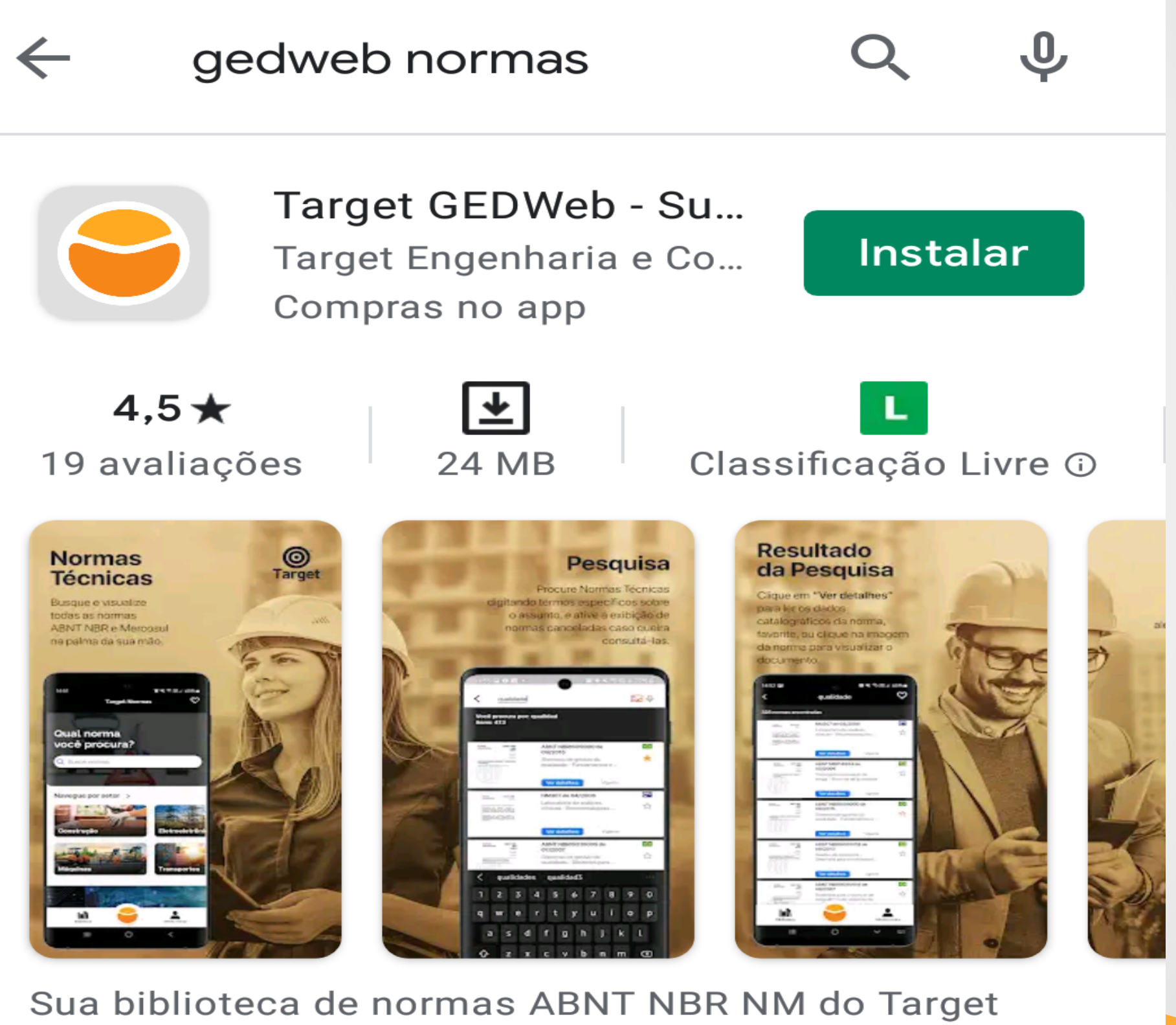

Sua biblioteca de normas ABNT NBR NM do Targ GEDWeb, na palma da sua mão

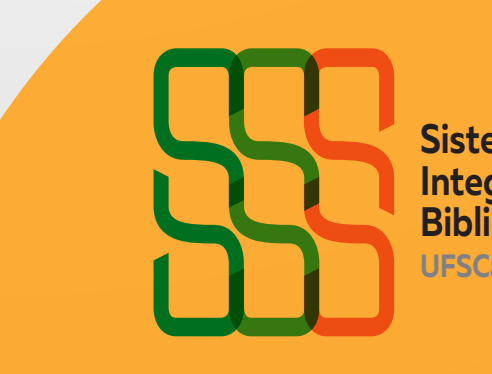

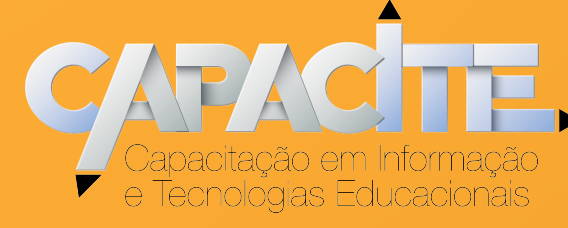

## **Passo 5** - Acesse o aplicativo Target GEDWeb e clique em ENTRAR.

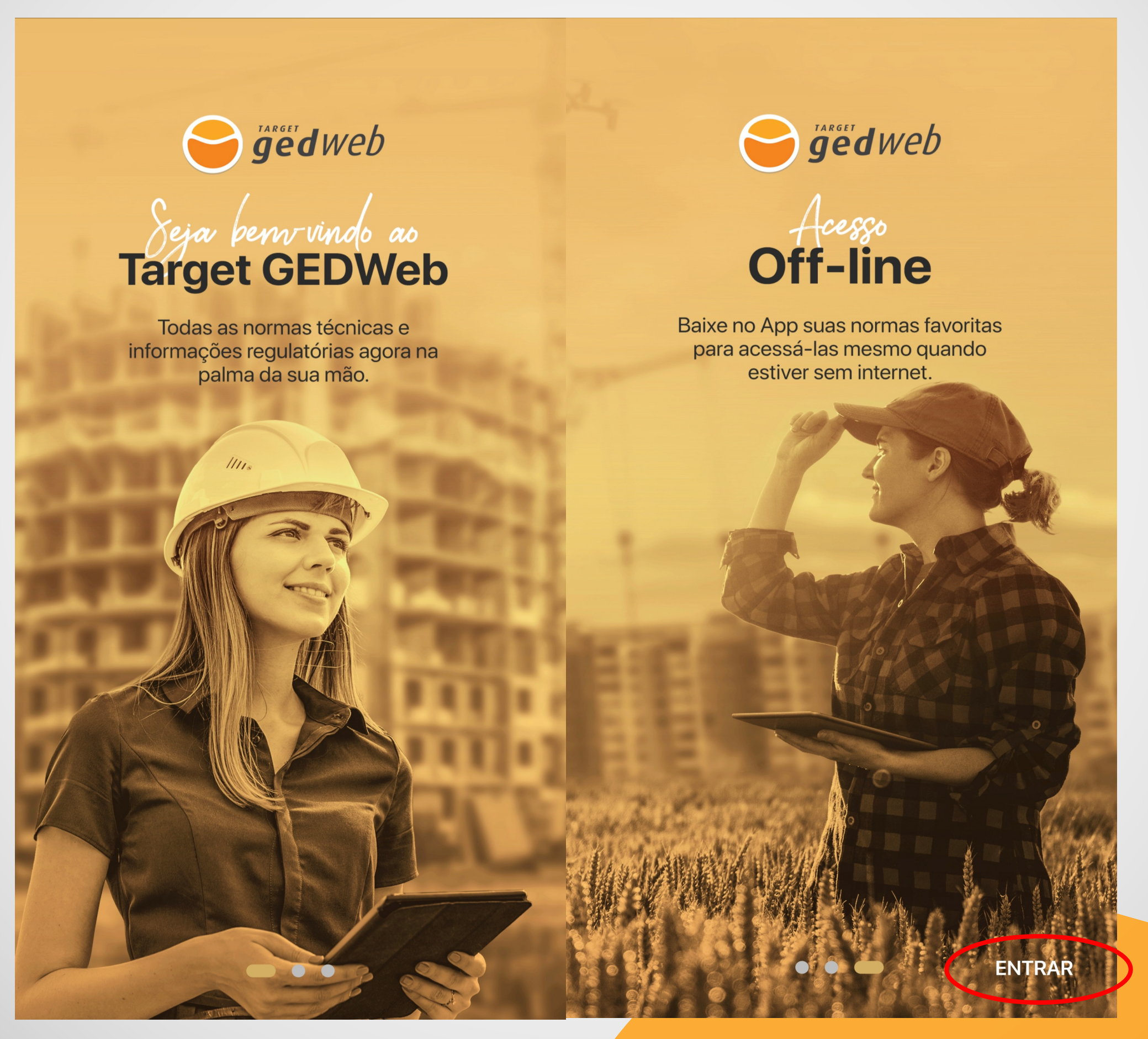

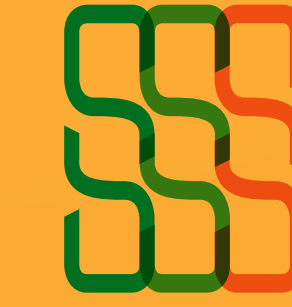

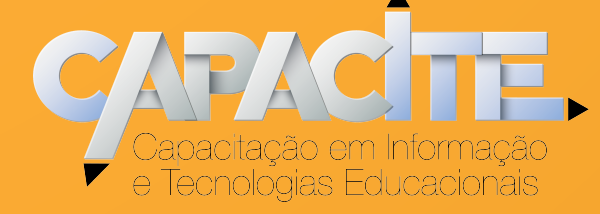

# **Passo 6** - No aplicativo, informe o e-mail UFSCar e clique em continuar

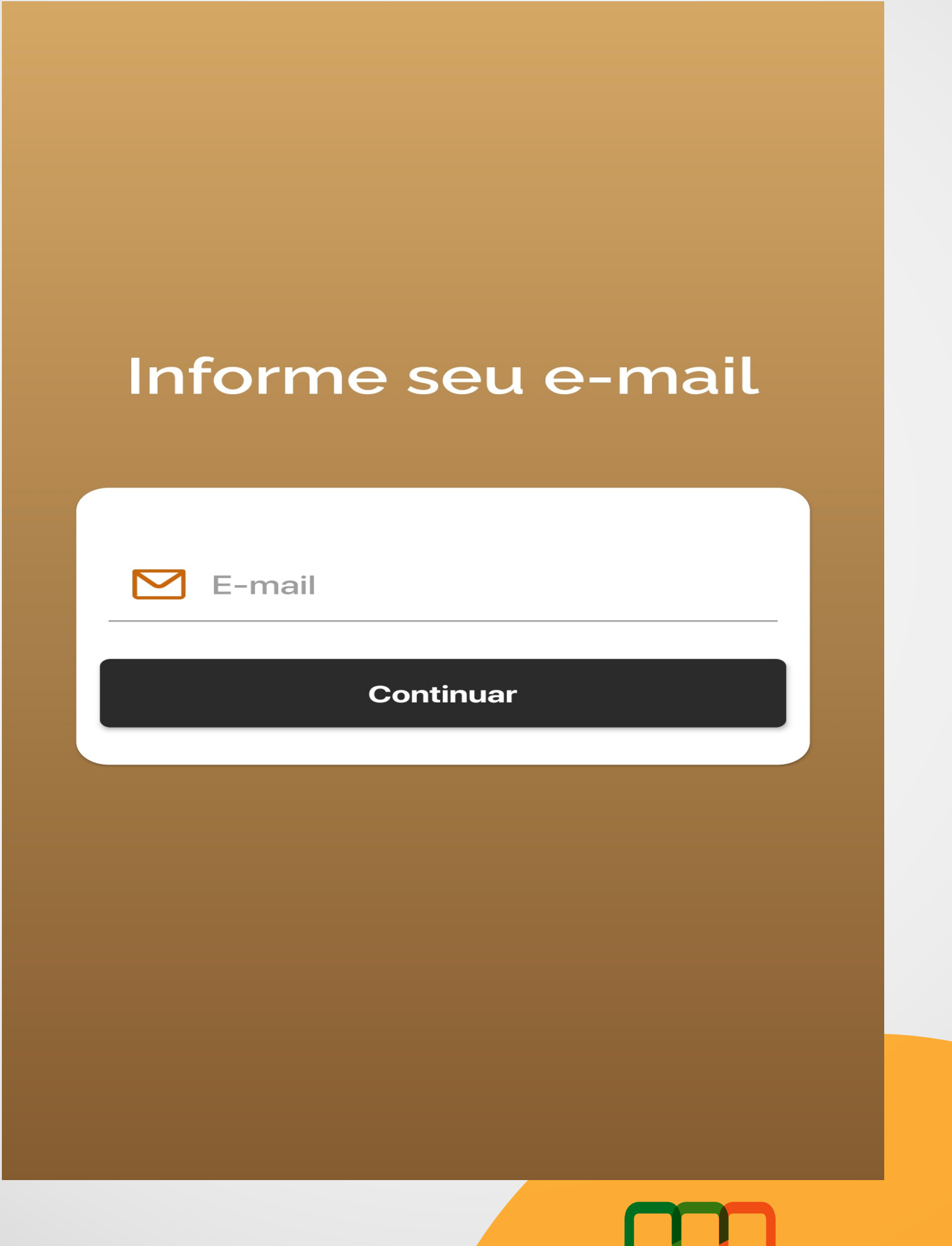

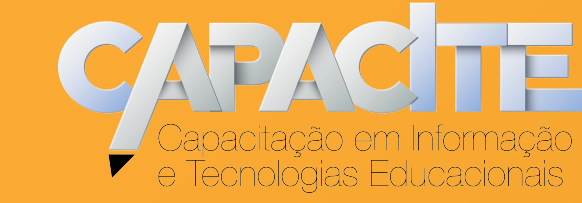

Sistema

UFSCar

Integrado de Bibliotecas

#### Passo 7 - Preencha seu nome completo e clique em registrar

| Cadastro                                                       |
|----------------------------------------------------------------|
| 45.358.058/0001-40                                             |
| Razão Social<br>FUNDACAO UNIVERSIDADE<br>FEDERAL DE SAO CARLOS |
| E-mail<br>@ufscar.br                                           |
| R Nome Completo                                                |
| Registrar                                                      |
| Já possui cadastro? Entre agora!                               |
| Acessar com outro e-mail                                       |
|                                                                |
|                                                                |
|                                                                |

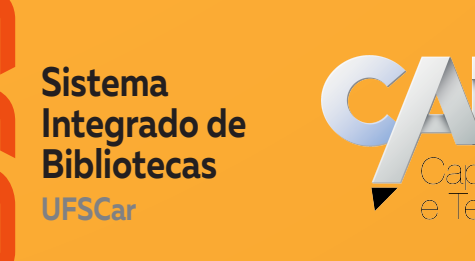

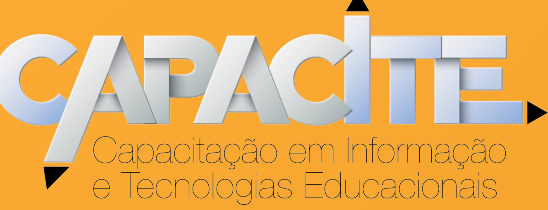

## Passo 9 - Após aprovação do cadastro, o login de acesso será enviado por e-mail

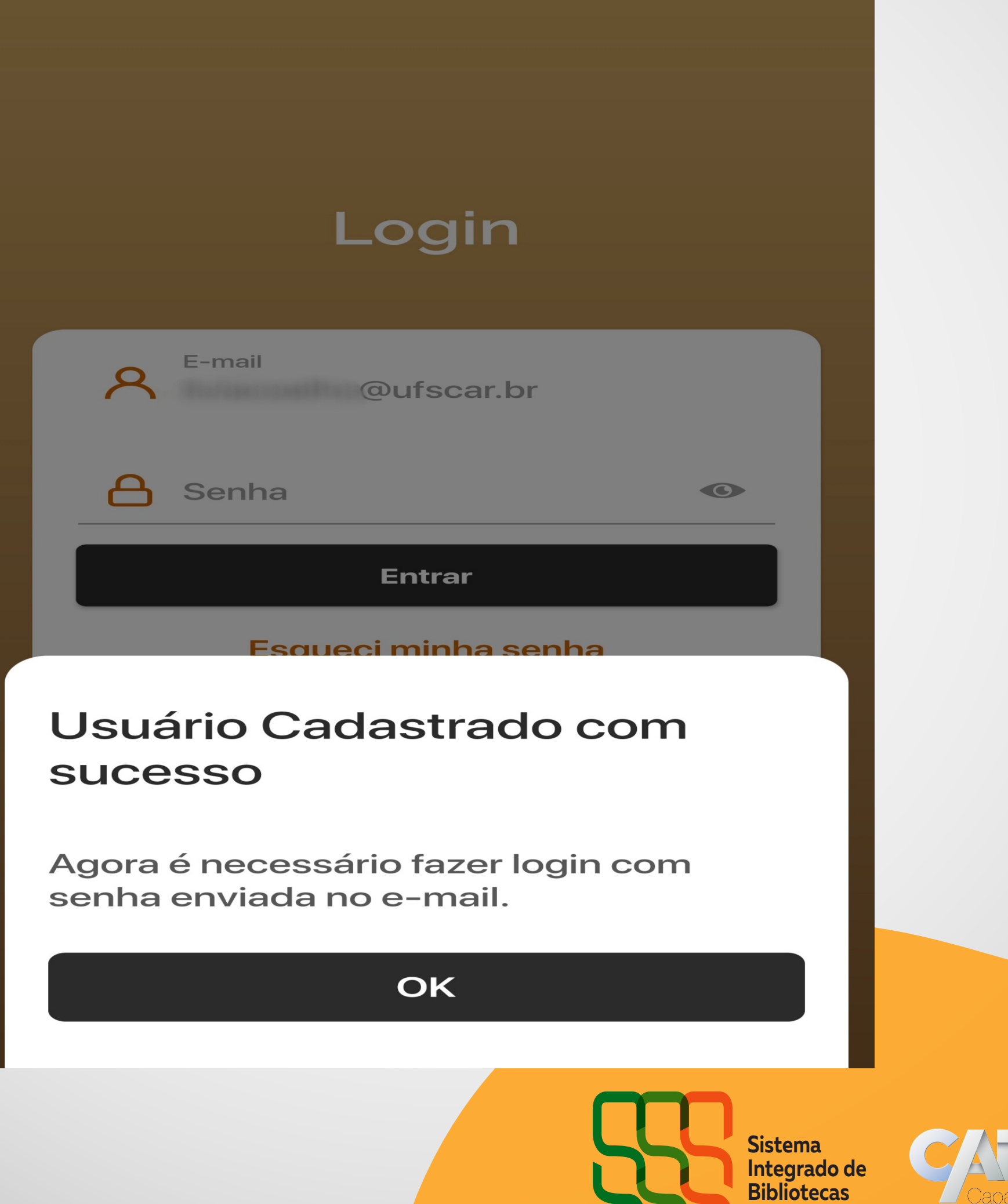

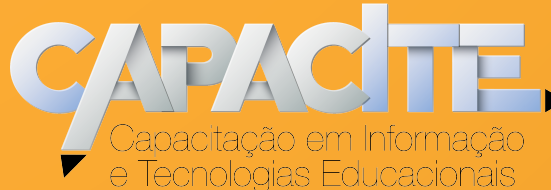

UFSCar

Passo 10 - Faça o login no aplicativo utilizando a senha informada no e-mail e você já poderá utilizar o novo app Target GEDWeb

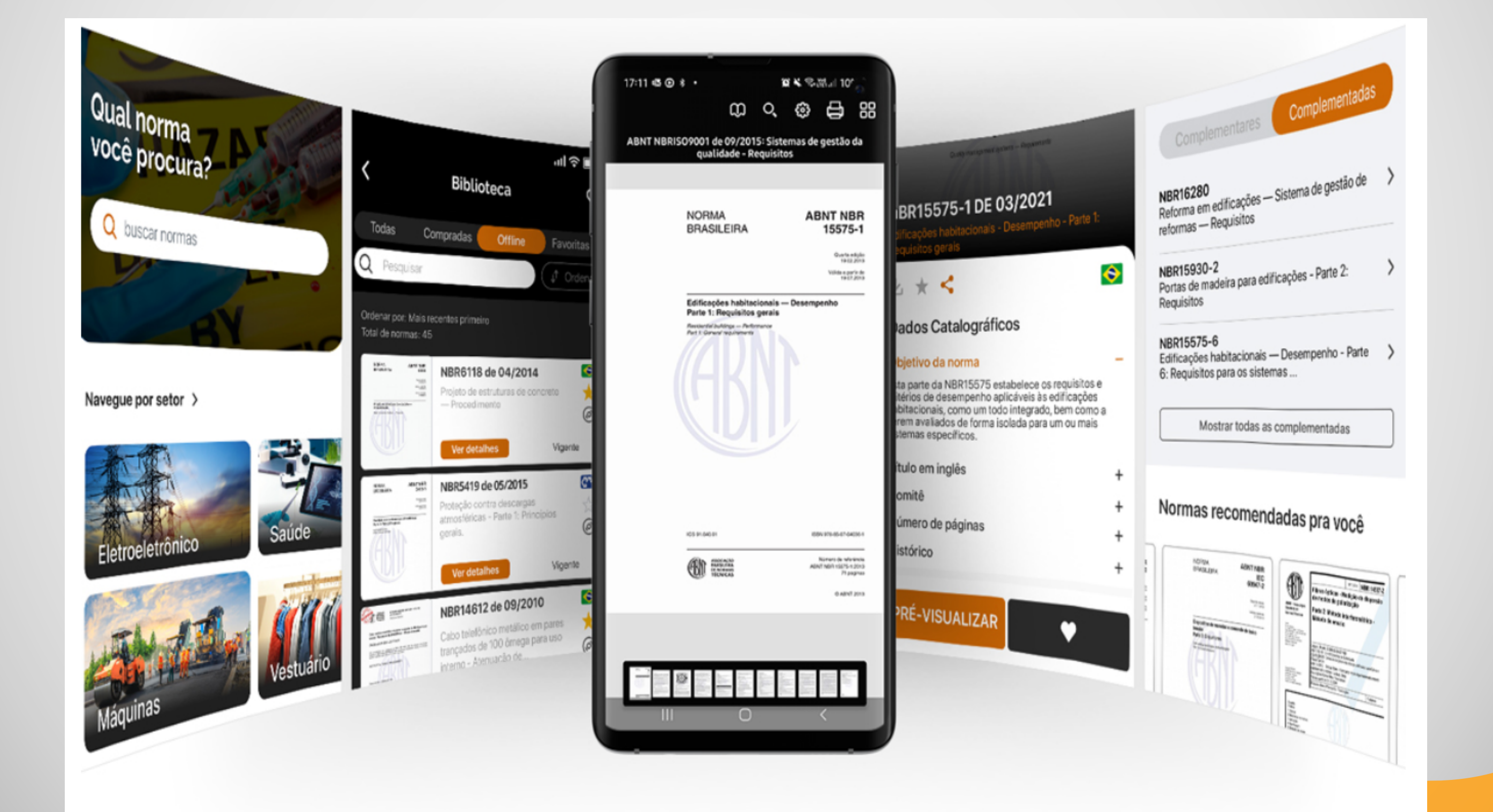

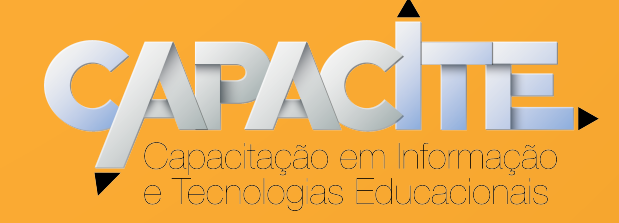